## 远程 Web 登陆—PDF 数据库和 JADE 软件试用版

## 登录方法 (浏览器有差异):

1 首次使用,请打开网页:https://icdd.socolar.com/rdweb,输入账户和密码

| Work Resources<br>RemoteApp 和桌面连接 |                                                                    |
|-----------------------------------|--------------------------------------------------------------------|
|                                   | 域\用户名:<br>密码:<br>安全<br>警告:通过登录到此网页,即表示你确认此计算机符合贵<br>组织的安全策略。<br>登录 |

2 登录后可看到文件界面如下,依次点击桌面的三个图标(PDF-4+、

PDF-4Organics 和 Jade)

|          | Work R<br>RemoteApp和       | esource<br>桌面连接 | es |  |
|----------|----------------------------|-----------------|----|--|
| Remote   | App 和桌面                    |                 |    |  |
| 当前文件     | 夹: /                       |                 |    |  |
| JADE     |                            |                 |    |  |
| MDI JADE | PDF-4<br>Organics<br>(有机物) | PDF-4+<br>2022  |    |  |

**情况 (一):** 部分浏览器可直接点击图标使用产品,直接跳到步骤"4"

**情况(二):**部分浏览器需要将请将应用链接下载至本地(如下图),请按步骤"3"继续 建议下载至<u>桌面</u>,便于后续使用:

| > 🔄 桌面                      | 😓 cpub-win32calc-ICDD_Apps-CmsRdsh                                                                                                    | 2022/5/11 11:42 | 远程桌面连接      |
|-----------------------------|----------------------------------------------------------------------------------------------------|-----------------|-------------|
| > 🏪 OS (C:)<br>> 🚍 新加卷 (D:) | n for the second second | 2022/3/7 13:42  | Internet 快! |
| 文件名( <u>N</u> ):            | cpub-PLU202264-ICDD_Apps-CmsRdsh                                                                                                    |                 |             |
| 保存央型(山):                    | Remote Desktop Connection (*.rap)                                                                                                    |                 | `           |
| ▲ 隐藏文件夹                     |                                                                                                    | 保存( <u>S</u> )  | 取消          |

3 桌面上出现三个图标,可分别运行 PDF-4+、PDF-4Organics 和 JADE

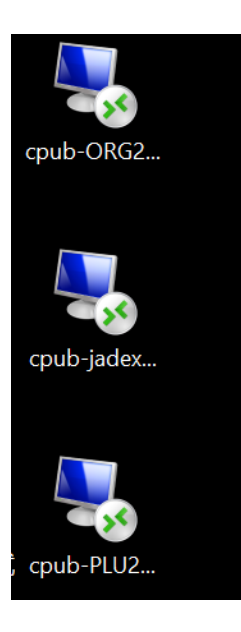

4 点击对应的图标,进入使用界面,进入时需要再次输入账户密码(与之前一致)

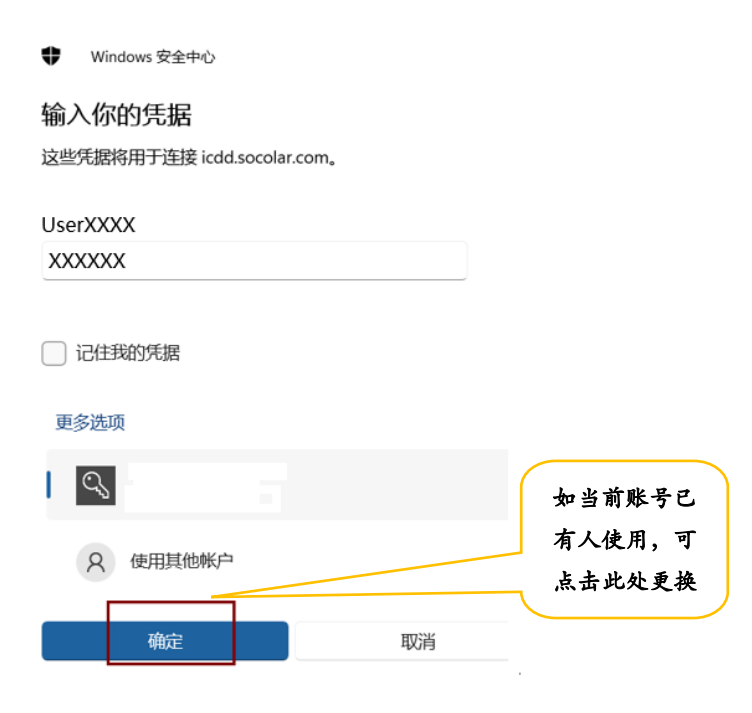

5 经过配置后,即可链接到相应程序,使用该资源

1) PDF-4+及 PDF-4Organics 程序界面 (如运行时出现错误提醒可忽略,直接单击"确

认"接即可):

看到如下界面,即为成功~

| en PDF Cards Prefere                      | nces | &<br>Search     | S.<br>Histo | ry Res                                                                      | ults                                               | Сощро | <b>A</b><br>sition | Graph                 | SIev                                          | •+ Nic | []<br>Ioanal | lysis            |                  |                        |                                   |                  |                       |     |     |  |
|-------------------------------------------|------|-----------------|-------------|-----------------------------------------------------------------------------|----------------------------------------------------|-------|--------------------|-----------------------|-----------------------------------------------|--------|--------------|------------------|------------------|------------------------|-----------------------------------|------------------|-----------------------|-----|-----|--|
| Search                                    |      |                 |             |                                                                             |                                                    |       |                    |                       |                                               |        |              |                  |                  |                        |                                   |                  |                       | 0   | - 6 |  |
| Subfile -                                 |      |                 |             | Environment     Aubient     Hon-aubient     Temp. Press.     Temp. & Press. |                                                    |       | 6                  | ✓ Status ✓ Primary    | Cality I<br>Cod<br>Good<br>Cood<br>Calculated |        |              | ty Marl<br>Blank | Mark<br>Blank    |                        | ] ICDD                            | Dat (00)         | itabase               |     |     |  |
|                                           |      |                 |             |                                                                             |                                                    |       | s. [               | ✓ Alternate □ Deleted |                                               |        |              | Low-P<br>Hypot   | recisi<br>hetica | on   L<br>1   C<br>  C | CSD (02)<br>HIST (03)<br>LPF (04) |                  |                       |     |     |  |
| -Narcotic<br>-Pesticide & Antimicrobial ~ |      |                 |             |                                                                             | 🗌 Atomic Coordinates 🗱<br>🗌 Raw Diffraction Data 📷 |       |                    |                       |                                               |        | Yrototyping  |                  |                  |                        |                                   |                  | ICDD Crystal Data (05 |     |     |  |
| Periodic Table                            |      | 1               | 2           | 3                                                                           | 4                                                  | 5     | 6                  | 7                     | 8                                             | 9      | 10           | 11               | 12               | 13                     | 14                                | 15               | 16                    | 17  | 18  |  |
| Formula/Name                              | 1    | H               |             | • B                                                                         | ● Boolean ○ Yes/No/Naybe ○ Composition List        |       |                    |                       |                                               |        |              |                  |                  |                        |                                   |                  |                       | He  |     |  |
| Classifications                           | 2    | <sup>2</sup> Li | Be          | • A                                                                         | And O r I lot Grouping:     Only O Just     B C    |       |                    |                       |                                               |        |              |                  | N                | 0                      | F                                 | <sup>10</sup> Ne |                       |     |     |  |
| Nodulated                                 | 3    | Na              | Mg          | Ĺ                                                                           |                                                    |       |                    |                       |                                               |        |              |                  |                  | "AI                    | <sup>14</sup> Si                  | P                | <sup>se</sup> S       | "CI | Ar  |  |
| Diffraction                               | 4    | ĸ               | Ca          | Sc                                                                          | Τi                                                 | v     | "Cr                | Mn                    | Fe                                            | Co     | Ni           | Cu               | Zn               | Ga                     | Ge                                | As               | Se                    | Br  | Kr  |  |
|                                           | 5    | Rb              | Sr          | "Y                                                                          | Zr                                                 | Nb    | Mo                 | Tc                    | Ru                                            | Rh     | Pd           | Ag               | Cd               | In                     | Sn                                | Sb               | Te                    | 1   | Xe  |  |

## 2)运行 Jade 可看见界面如下,即为成功

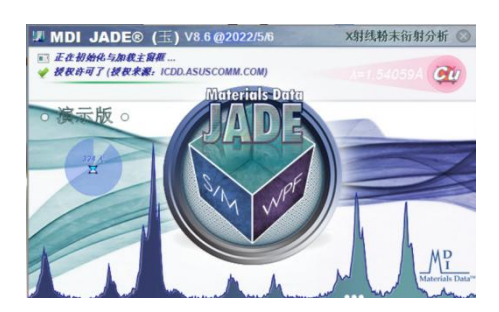

请注意!!!

如果桌面存储了图标,第二次使用可直接从步骤"3"开始,点击图标即可,不 需要重复1、2步骤<sup>~~</sup>